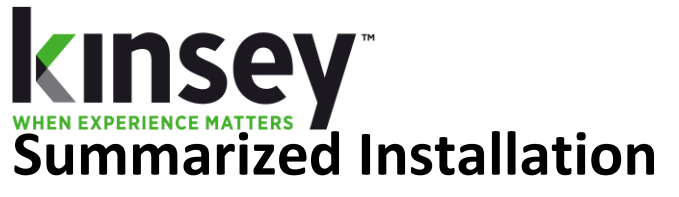

Transaction Auditing/Activity Monitor (Listener) Component Install

Document containing setup and instructions related to install

WebSphere 8.5 and above

5/1/2022

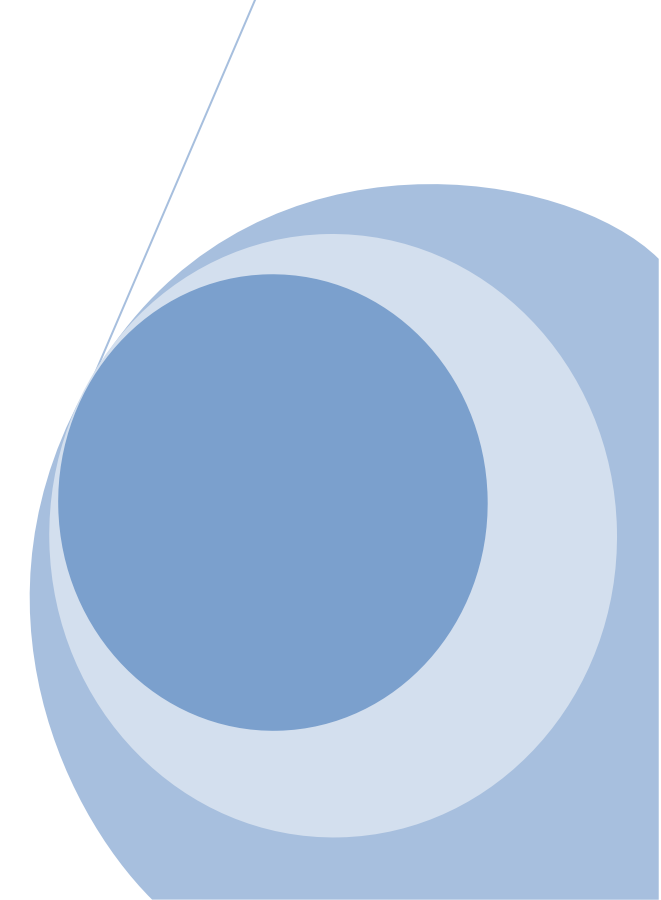

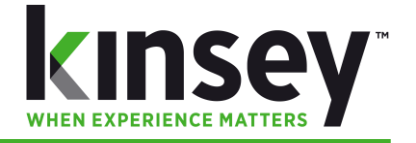

# **Table of Contents**

| Table of Contents                                                        | 1 |
|--------------------------------------------------------------------------|---|
| Design Overview                                                          | 3 |
| Form Definition Collection                                               | 3 |
| Transaction Processing                                                   | 4 |
| Installed Web Sphere Components                                          | 5 |
| Enterprise Applications                                                  | 5 |
| Service Bus                                                              | 5 |
| JMS Connection Factory                                                   | 5 |
| JMS Queues                                                               | 5 |
| JMS Activation Specification                                             | 5 |
| Shared Library                                                           | 5 |
| Kinsey WebSphere Global Configuration                                    | 6 |
| URL – Using default Virtual Host                                         | 6 |
| Configuration Screen                                                     | 7 |
| Activating Kinsey Transaction Auditing/Activity Monitor (Listener)       | 8 |
| Deactivating the Kinsey Transaction Auditing/Activity Monitor (Listener) | 9 |
| Contacts                                                                 |   |

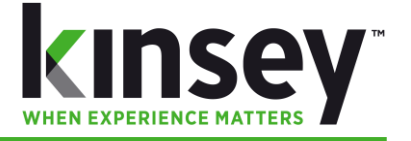

# **Design Overview**

### **Form Definition Collection**

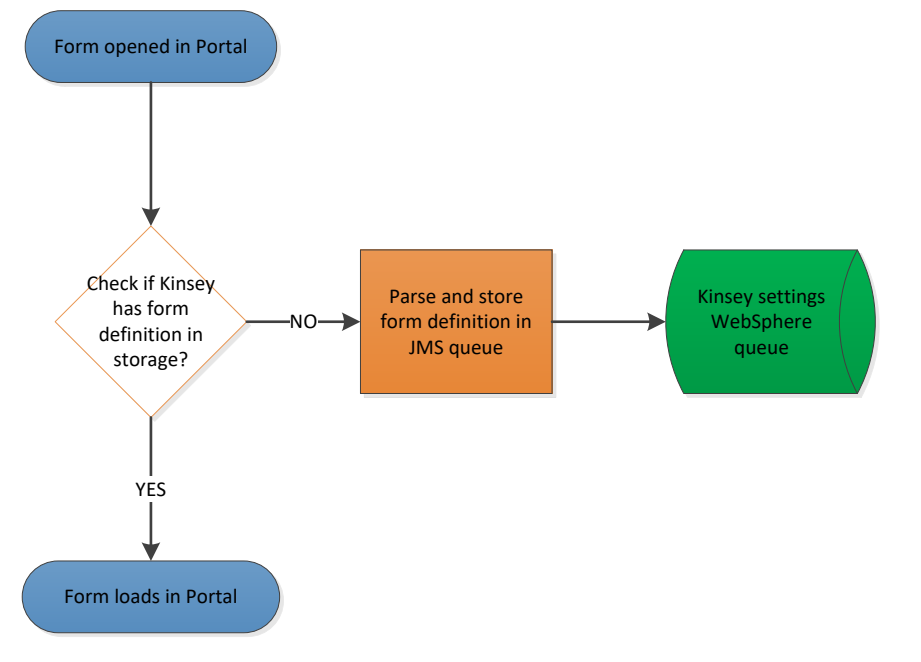

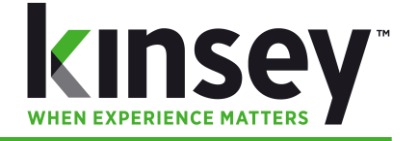

### **Transaction Processing**

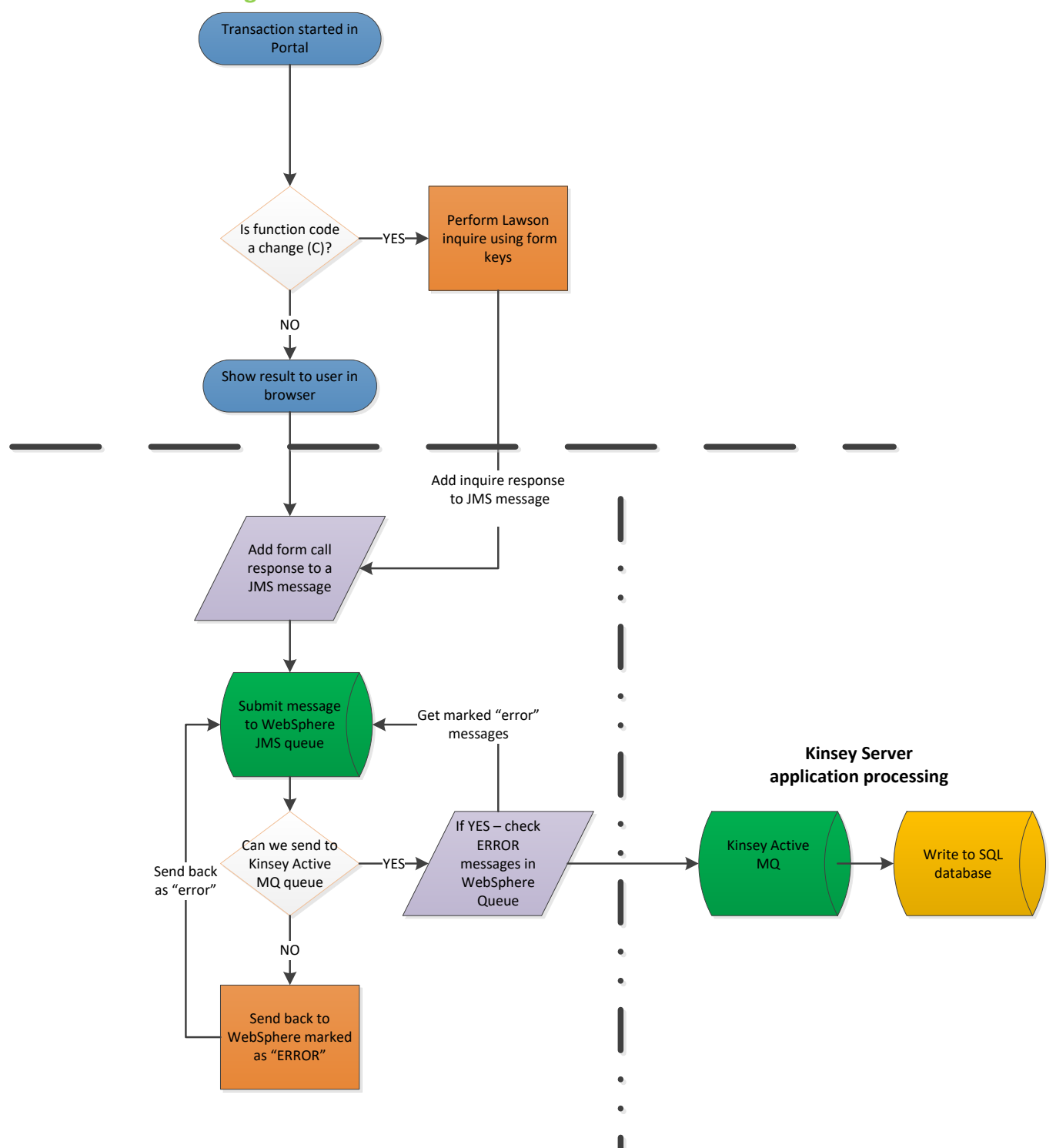

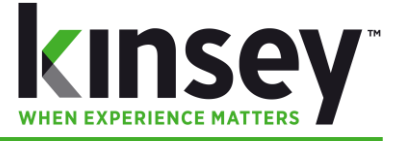

### **Installed Web Sphere Components**

### **Enterprise Applications**

- KKFilter
- KKFilterConfiguration

#### **Service Bus**

KKFilterBus

### **JMS Connection Factory**

• KKQConnectionFactory

#### **JMS Queues**

- KKQueue
- KKSettings

### **JMS Activation Specification**

• KKJMSActivationSpec

#### **Shared Library**

• KKSharedLib

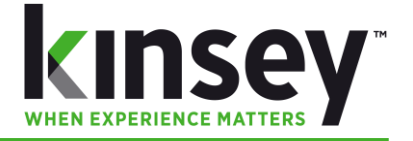

## **Kinsey WebSphere Global Configuration**

### **URL – Using default Virtual Host**

• http://[WEBSPHERE\_DEPLOYMENT\_MANAGER\_SERVER]:9080/KKFilterConfigurationWEB

\* WEBSPHERE\_DEPLOYMENT\_MANAGER\_SERVER is typically the WebSphere Admin Console URL

**Configuration Screen** 

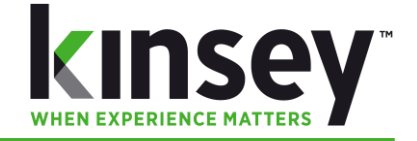

| Java Messaging Queue Messages |                      |              | Selectable We | bSpher   | e Scopes            |             |              |           |           |  |
|-------------------------------|----------------------|--------------|---------------|----------|---------------------|-------------|--------------|-----------|-----------|--|
| Settings                      | 160                  | $\sim$       |               | 3        | (cell):ls10serverCe | ell01:(clus | ter):KKClust | ter       |           |  |
| Local Transaction             | s O                  | (1)          |               | ୰        | Integration Bus     | Add         | Remove       | 1         |           |  |
| Remote Queue                  | 5                    | $\mathbf{i}$ |               |          | INC Deserves        |             | D            | 1         |           |  |
|                               |                      |              |               |          | JMS Resources       | Add         | Remove       |           |           |  |
|                               |                      |              |               |          | Shared Library      | Add         | Remove       |           |           |  |
|                               |                      |              |               |          | JDBC Connections    | Add         | Remove       |           |           |  |
|                               |                      |              |               |          |                     |             |              |           |           |  |
| nulication                    | Ann Sonier Status    |              |               |          |                     |             | 6t           |           |           |  |
| PM                            | server2 Node01       |              |               |          |                     |             | Syst         | em Sett   | lings     |  |
| DI W                          | server1_Node01       | $\Theta$     |               | $\sim$   | Log Level           |             | 2            |           |           |  |
| efaultApplication             | •                    |              |               | (4)      | Debug               |             | TRUE         |           |           |  |
| IOS                           | server2_Node01       |              |               | $\smile$ | Serial #            |             |              |           |           |  |
|                               | server1_Node01       |              |               |          | Active MO           | Port        | 61617        |           |           |  |
| DS-cluster                    | •                    |              |               |          | Active MO           | Server      |              |           |           |  |
| KFilter                       | server2_Node01 🛛 🔴   |              |               |          | Active ind          |             |              |           |           |  |
|                               | server1_Node01 🛛 🌒   |              |               |          | AMQ Extra           | a Properti  | es conne     | ctionTime | eout=4000 |  |
| KFilterConfiguratior          | n server2_Node01 🛛 🔴 |              |               |          | Customer            | ID          |              |           |           |  |
|                               | server1_Node01 🛛 🔴   |              |               |          |                     |             |              |           |           |  |
| awsonSecurity                 | server2_Node01 🛛 🌒   |              |               |          | 6                   |             |              | SAVE      |           |  |
|                               | server1_Node01 🛛 🌒   |              |               |          |                     | <u> </u>    | A    St.     | arad Sa   | ttings    |  |
| TiS                           | dmgr 🔴               |              |               |          |                     |             | Field mack   | oreu se   | 28 forms  |  |
| VebSphereWSDM                 | •                    |              |               |          |                     |             | Function of  | ada sata  | 28 IOTHIS |  |
| ommsvc                        | •                    |              |               |          |                     |             | Function c   | ode sets  | 21 torms  |  |
| ibmasyncrsp                   | server2_Node01 🛛 🌒   |              |               |          |                     |             | Field cote   | 5         | 28 forms  |  |
|                               | server1_Node01 🛛 🔴   |              |               |          |                     |             | Key sets     |           | 46 forms  |  |
| clite                         | dmgr 🔴               |              |               |          |                     |             | NCY SELS     |           | 40101115  |  |
| vtApp                         | •                    |              |               |          |                     |             | Clear        | all saved | forms     |  |
| uerv                          | •                    |              |               |          |                     |             |              |           |           |  |

- 1. Java Messaging Queue Messages
  - Settings number of JMS messages in WebSphere that have settings (system and Lawson)
  - o Local Transactions current Lawson transactions in WebSphere waiting to be sent to Active MQ
  - **Remote Queue** current Lawson transactions in Active MQ waiting to be processed in database
- 2. Enterprise Application Status
  - WebSphere application status (running or not) across the WebSphere environment
- 3. WebSphere Resource Status
  - WebSphere Scope selection Server, Cluster, etc
  - Integration Bus Add or delete the KKFilterBus
  - o JMS Resources Add or delete the JMS items: connection factory, queues, activation specification
  - o Shared Library Add or delete the KKSharedLib library
  - JDBC Connections (not used at this time)
- 4. Kinsey System Settings
  - Log Level values are (0=least verbose) to (9=most verbose)
  - **Debug** if *TRUE*=show all log messages, regardless of Log Level
  - Serial # Customer serial number (Kinsey provided)
  - Active MQ Port Active MQ Port (typically 61617 SSL encrypted port)
  - Active MQ Server Active MQ Server (typically Kinsey virtual server name/ip address)
  - o AMQ Extra Properties extra connection properties for Active MQ URL connection
  - **Customer ID** Customer id number (Kinsey provided)
- 5. Stored Settings all forms, function codes defined

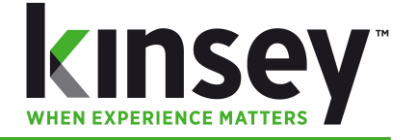

## Activating Kinsey Transaction Auditing/Activity Monitor (Listener)

If you want to re-enable (or disable) in the future...the process has gotten much easier:

- 1. Open WebSphere Admin Console
- 2. Open Enterprise Applications
- 3. Open IOS application
- 4. Click the Shared Library References
- 5. Check IOS.war
- 6. Click Reference shared libraries
- 7. Select KKSharedLib (and slide it RIGHT to enable)
- 8. Hit **Ok**
- 9. Hit **Ok**
- 10. Save configuration

#### Sync nodes:

- 11. Open System Administration (back on WebSphere main menu)
- 12. Open Save changes to master repository
- 13. Check box to Synchronize changes with nodes
- 14. Click Save
- 15. Stop IOS application
- 16. Start IOS application

## **\*\*AT THIS POINT THE LISTENER/AUDITOR WILL BE ACTIVE\*\***

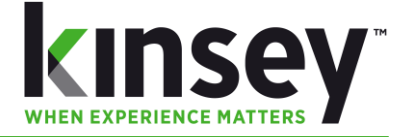

## **Deactivating the Kinsey Transaction Auditing/Activity Monitor (Listener)**

If you want to re-enable (or disable) in the future...the process has gotten much easier:

- 1. Open WebSphere Admin Console
- 2. Open Enterprise Applications
- 3. Open IOS application
- 4. Click the Shared Library References
- 5. Check IOS.war
- 6. Click Reference shared libraries
- 7. Select **KKSharedLib** (and slide it *LEFT* to disable)
- 8. Hit **Ok**
- 9. Save configuration

Sync nodes:

- 10. Open System Administration (back on WebSphere main menu)
- 11. Open **Save** changes to master repository
- 12. Check box to Synchronize changes with nodes
- 13. Click Save
- 14. Stop IOS application
- 15. Start IOS application

# \*\*AT THIS POINT THE TRANSACTION AUDITING/ACTIVITY MONITOR (LISTENER) WILL BE DEACTIVATED\*\*

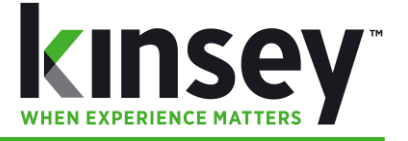

## Contacts

Dan Kinsey President Office: 630.858.4866 Email: <u>d.kinsey@kinsey.com</u>

Mike Nitka Tech Consultant Office: 630.858.4866 Cell: 262.705.2102 Email: <u>m.nitka@kinsey.com</u>

Web Address: <u>http://www.kinsey.com</u>